# Реєстрація в HUMAN

1. Зайти на сайт https://human.ua/

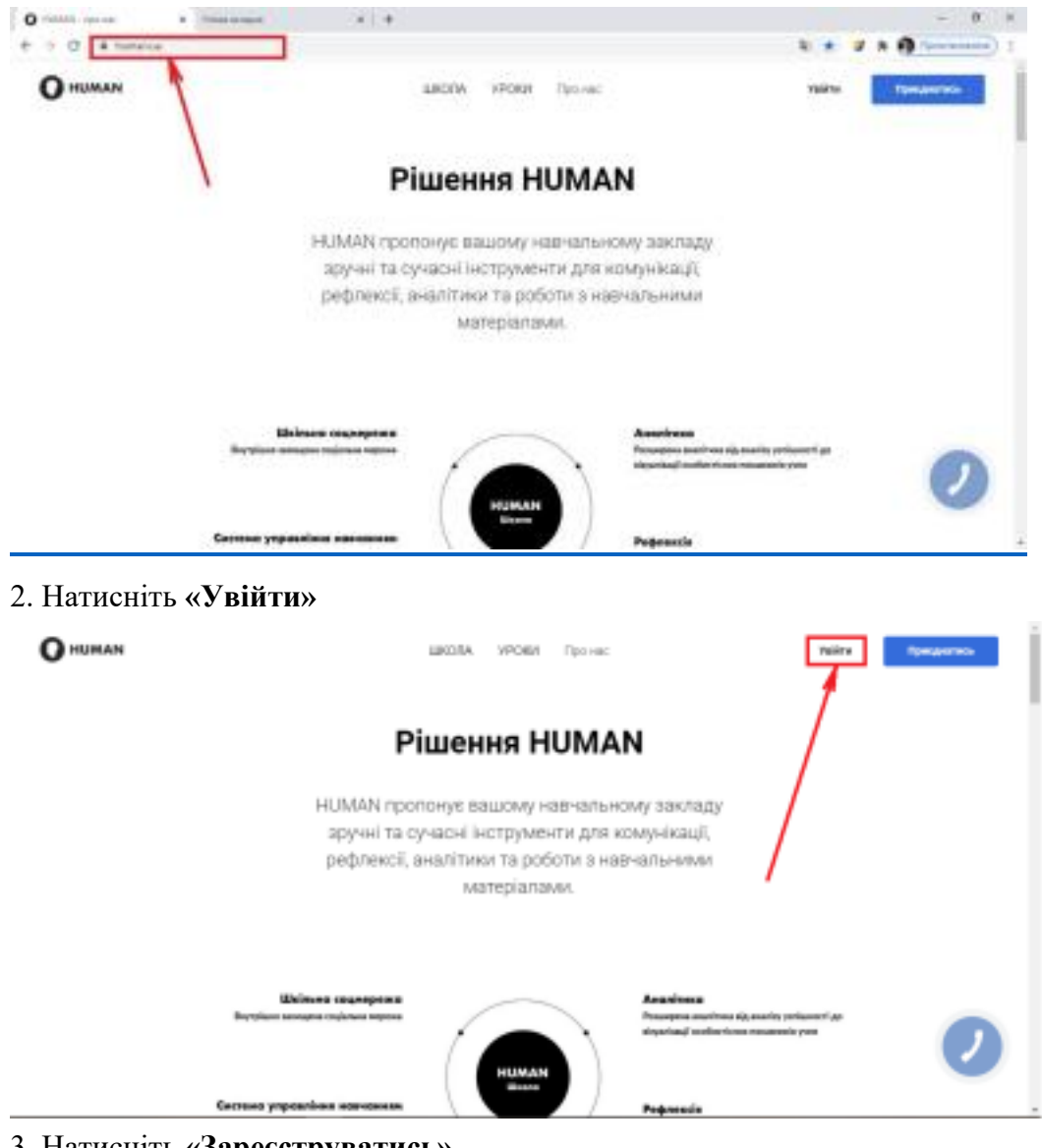

## 3. Натисніть «Зареєструватись»

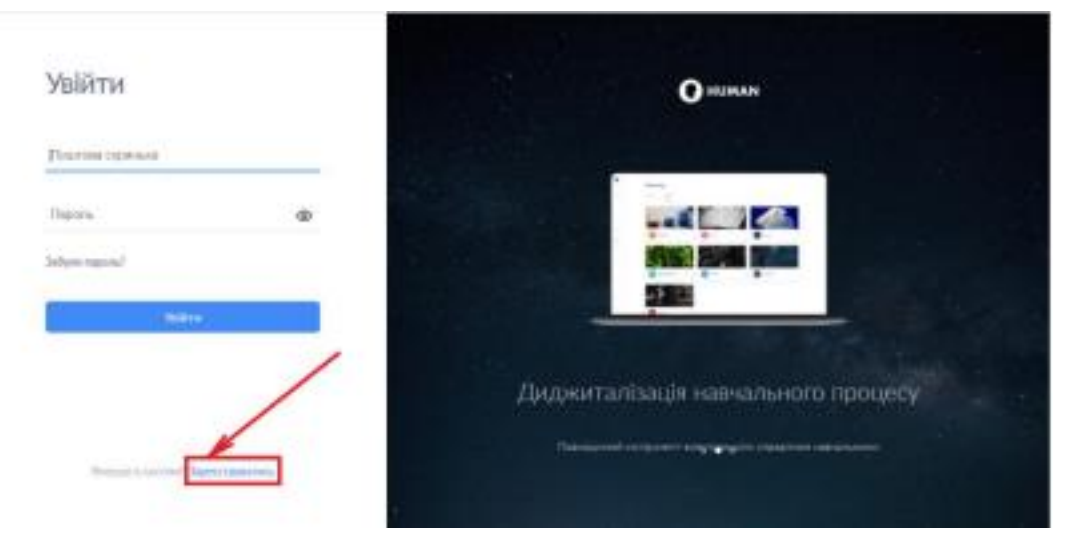

4. Ввести своє ім'я, прізвище, почтову скриньку та придумати пароль (<u>пароль має</u> містити мінімум 8 символів, де є маленькі літери, великі літери та цифри) та поставити «галочку», що ви згодні з умовами. Потім натисніть «Зареєструватись»

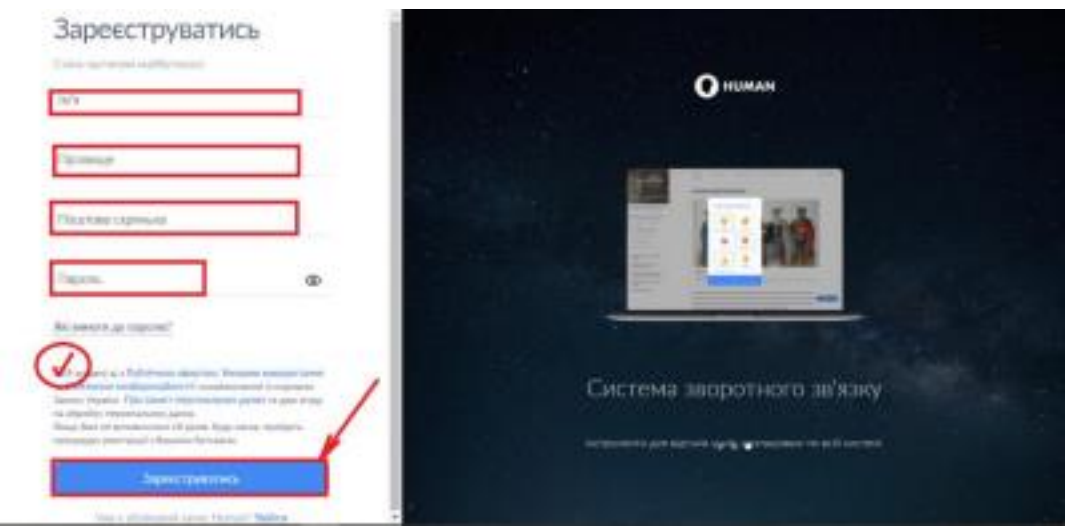

#### 5. Натисніть «Перейти до пошти gmail.com»

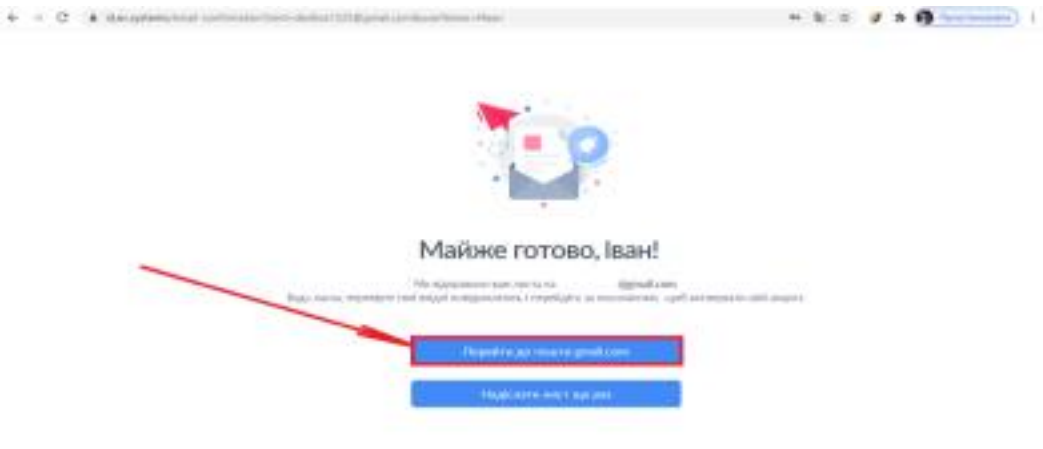

6. Відкрийти новий лист від HUMAN для підтвердження вашого E-MAIL

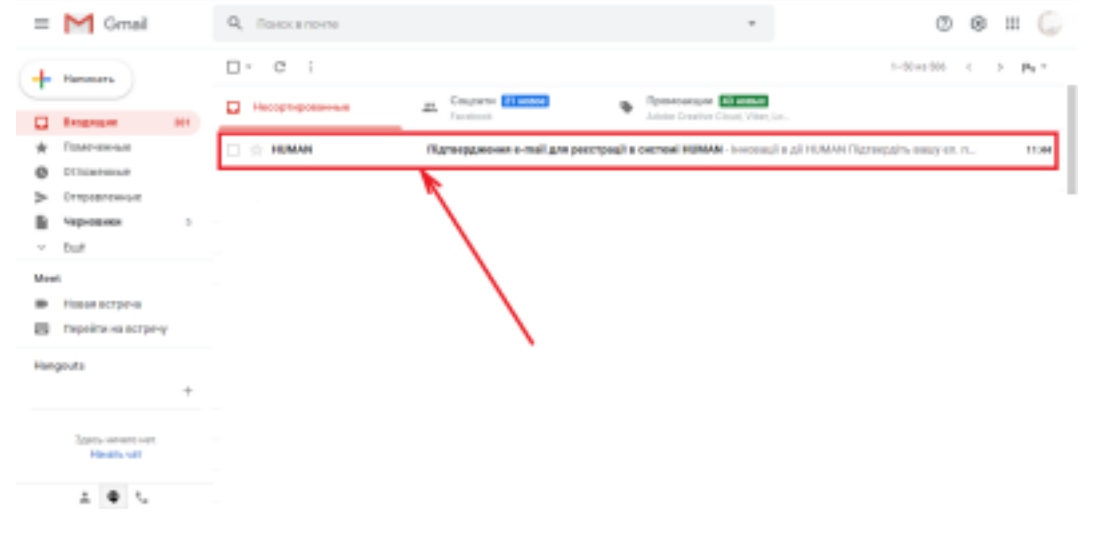

### 7. Натиснути «Підтвердити школу»

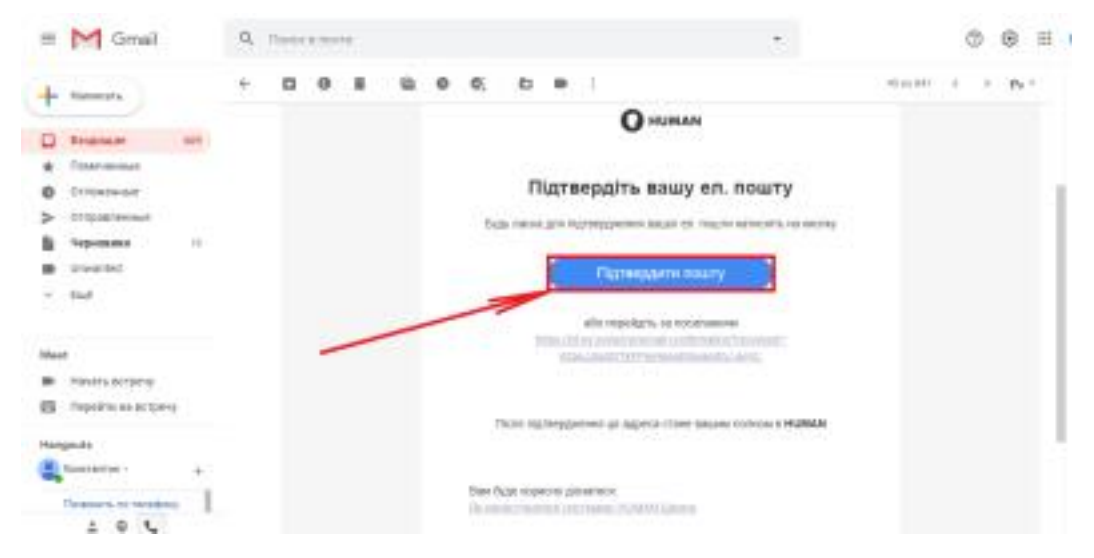

#### 8. Натисніть на «ПЛЮС»

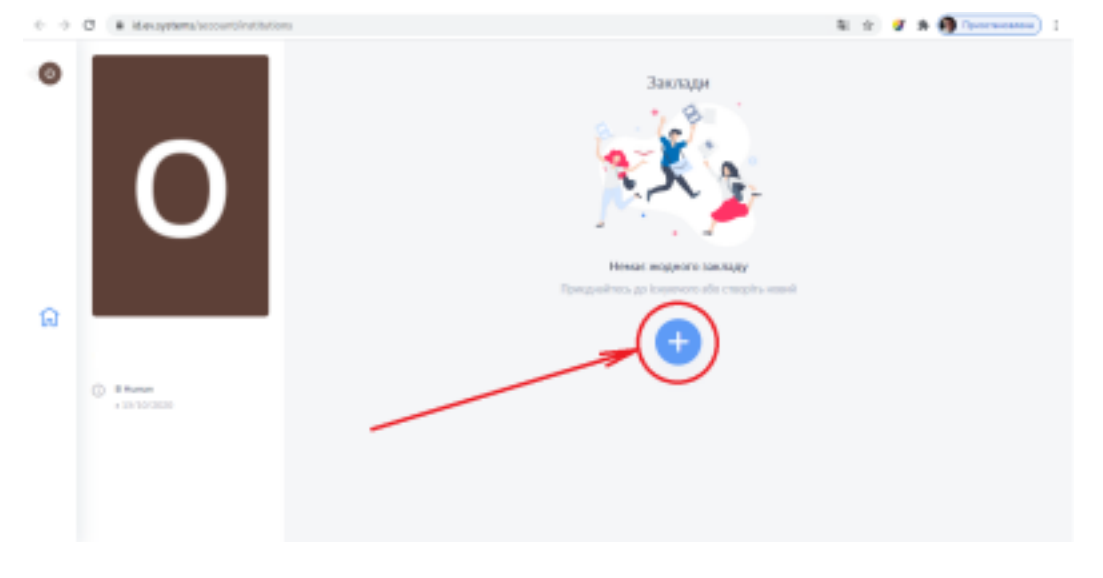

# 9. Ввести код (16 символів), який вам надав ваш класний керівник і натисніть «Приєднатися»

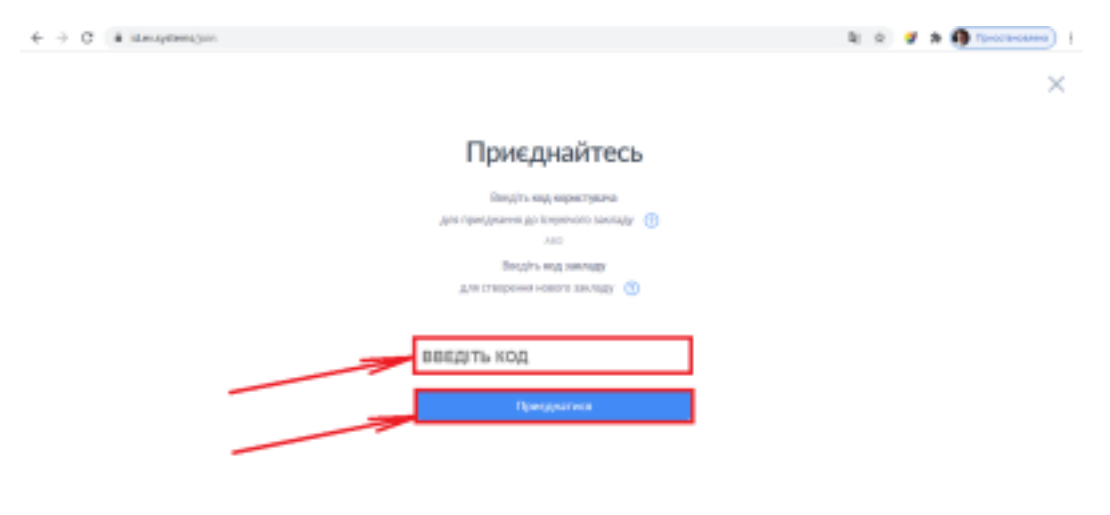

10. Перейти до закладу "НВК «Лідер"

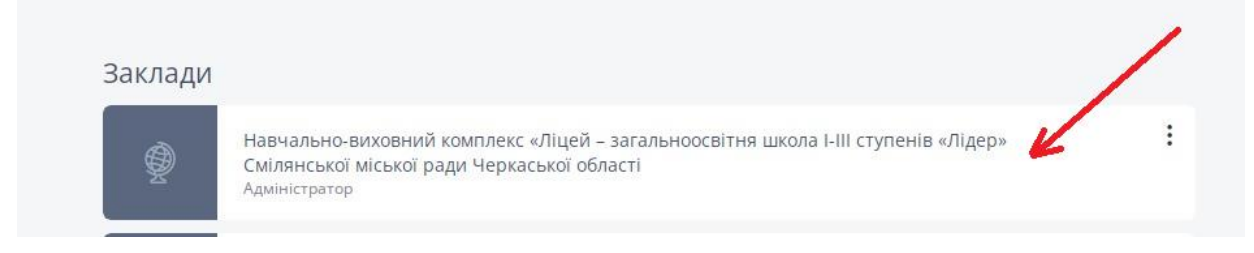